## HOW TO MAKE A PAYMENT ONLINE

- 1. Sign into MySouthwest at https://sw.my.vccs.edu and select SIS.
- 2. Click on My Student Information, then Finances.
- 3. Click on Make a Payment.
- 4. You will be redirected to Nelnet, and may be asked to login to MySouthwest again.
  - If you have never made a Nelnet account, it will prompt you to make one.
- 5. Once you access Nelnet, you will see your Dashboard and can view your current balance.
- 6. Click on Make a Payment.
  - a. Select what you would like to pay current charges or payment plan.
  - b. If multiple terms are available, a drop-down list will allow the correct term to be selected.
  - c. Check the box(es) to the left of the payment(s) that will be paid or type the amount in the Payment Amount column for the appropriate payment(s).
- 7. Select your Payment Method (choose from a stored account on file or enter a new payment source.)
- 8. Click Authorization. By clicking "Pay \$ Now", the student is accepting the terms listed.
- 9. Once you click on Pay \$ now, you will receive a receipt that can be printed at that moment. Or if the receipt is not printed at that time, the confirmation will appear in the student's notification center.
- 10. Students will receive a confirmation email after their payment is processed.

## You may also call 276-964-7367 for assistance.